# 在RV34x系列路由器上启用LLDP

#### 目标

链路层发现协议(LLDP)是链路层供应商中立协议,用于识别IEEE 802局域网(LAN)上的邻居 ,尤其是有线以太网。网络设备以固定间隔从每个接口通告其身份和功能。

本文的目的是向您展示如何在RV34x系列路由器上启用LLDP。

### 适用设备

• RV34x系列

### 软件版本

• 1.0.02.16

#### 启用LLDP

步骤1.登录到路由器的基于Web的实用程序,然后选择System Configuration > LLDP。

|   | System Configuration |  |
|---|----------------------|--|
| 1 | System               |  |
|   | Time                 |  |
|   | Log                  |  |
|   | Email                |  |
|   | User Accounts        |  |
|   | User Groups          |  |
|   | IP Address Groups    |  |
|   | SNMP                 |  |
| 2 | Discovery-Bonjour    |  |
|   | LLDP                 |  |

步骤2.选中Enable LLDP复选框以启用LLDP。

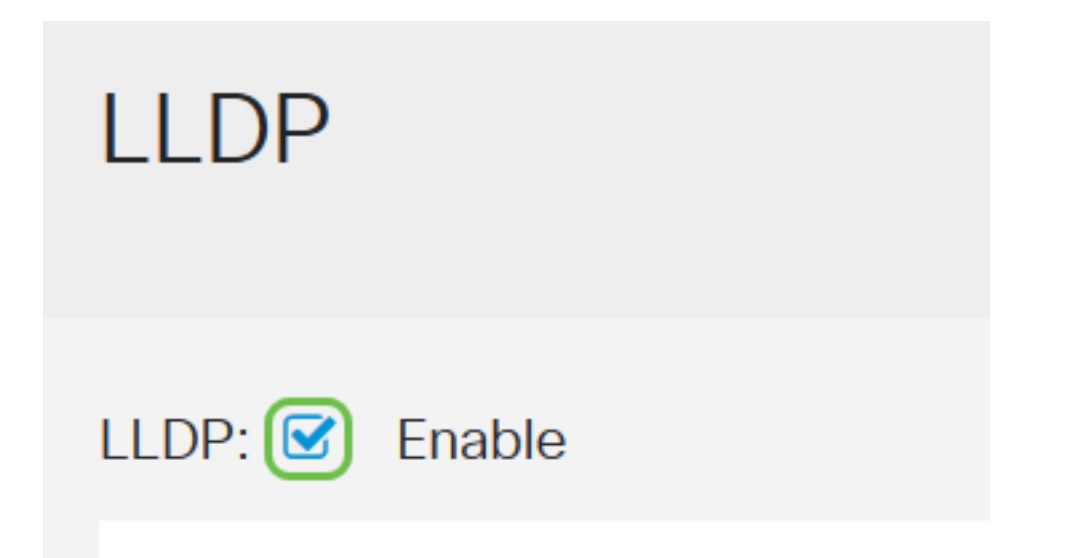

# LLDP Port Setting Table

步骤3.在LLDP端口设置表中,为每个必需或适用的接口选**中启用LLDP**复选框。

**注意:**在本例中,所有接口都启用了LLDP。

LLDP Port Setting Table

| Interface 🗢          | Enable LLDP 🖨 |  |  |
|----------------------|---------------|--|--|
| LAN1                 |               |  |  |
| LAN2                 |               |  |  |
| LAN3                 |               |  |  |
| LAN4                 |               |  |  |
| 步骤4.单击" <b>应用"</b> 。 |               |  |  |
| Apply                | Cancel        |  |  |

- LLDP邻居表显示以下字段:
- •本地端口 表示邻居通过其与设备连接的以太网适配器编号。
- •机箱ID子类型 表示邻居的机箱ID类型(例如,介质访问控制(MAC)地址)。
- •机箱ID 表示机箱的标识符。当机箱ID子类型是MAC地址时,显示设备的MAC地址。
- •端口ID子类型 表示邻居端口的类型。

- 端口ID 表示使用的端口。
- •系统名称 表示邻居设备的名称。
- 生存时间 表示LLDP通告更新之后的时间(以秒为单位)。

| LL       | LLDP Neighbors Setting Table                               |                 |                    |             |                 |           |              |              |
|----------|------------------------------------------------------------|-----------------|--------------------|-------------|-----------------|-----------|--------------|--------------|
| <        | ٢                                                          | C<br>Local Port | Chassis ID Subtype | Chassis ID  | Port ID Subtype | Port ID 🗘 | System Name  | Time To Live |
|          | 0                                                          | LAN2            | mac                | 40:a6:e8:e7 | ifname          | gi1/0/44  | switche7141d | 120          |
| 步驯<br>息。 | 步骤5.(可选)单击LLDP邻居表中邻居旁的单选按钮,然后单击 <b>眼睛图</b> 标查看邻居的详细信<br>息。 |                 |                    |             |                 |           |              |              |

| LLDP Neighbors Setting Table |                    |            |                 |           |             |              |
|------------------------------|--------------------|------------|-----------------|-----------|-------------|--------------|
| C                            |                    |            |                 |           |             |              |
| Local Dort                   | Obeccie ID Cubbuse | Choccic ID | Port ID Subtypo | Dort ID 🔺 | System Namo | Timo To Livo |
|                              | Chassis ID Subtype | Chassis ID | For in Subtype  | FOILID \$ | System Name | Time to Live |

步骤6.在此可以查看详细信息。单击**OK**返回LLDP页。

## LLDP Detail

| Title                | Data              |
|----------------------|-------------------|
| Local Port           | LAN2              |
| Chassis ID Subtype   | mac               |
| Chassis ID           | 40:a6:e8:e7:14:1d |
| Port ID Subtype      | ifname            |
| Port ID              | gi1/0/44          |
| System Name          | switche7141d      |
| Time To Live         | 120               |
| Port Description     | Not               |
| Port Description     | Not               |
| System Description   | Not received      |
| System Capabilities  | Bridge Router     |
| Enabled Capabilities | Bridge Router     |
| Management Address   | 10.2.0.175        |
|                      |                   |

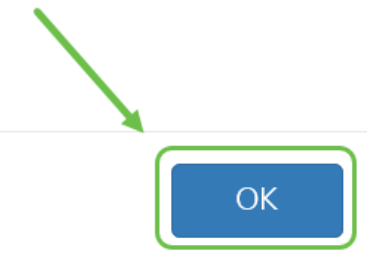

您现在应该已成功启用RV34x系列路由器上的LLDP。